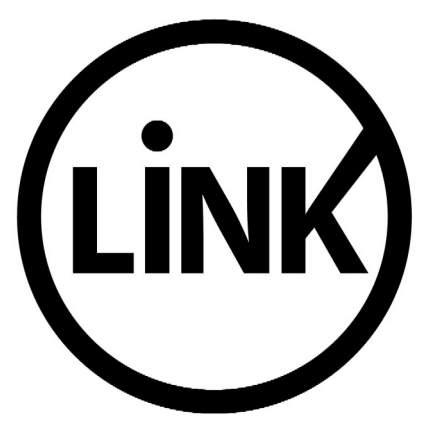

# BANCA ELECTRÓNICA PARA EMPRESAS

# **GUÍA DE APLICACIONES / SISTEMAS PARA CLIENTES**

**USUARIO FINAL** 

CONSULTAS

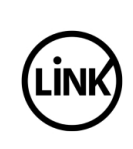

| GUÍA DE APLICACIONES / SISTEMAS PARA CLIENTES | Referencia    |         |
|-----------------------------------------------|---------------|---------|
| BANCA ELECTRÓNICA PARA EMPRESAS               | Vigente desde |         |
| USUARIO FINAL                                 | Capítulo      |         |
| Consultas                                     | Página        | 2 de 19 |

| 1   | Objetivo3                  |
|-----|----------------------------|
| 2   | Consideraciones Generales  |
| 3   | Consultas4                 |
| 3.1 | Saldos4                    |
| 3.1 | 1 Saldos al Inicio5        |
| 3.1 | 2 Saldos Históricos        |
| 3.1 | 3 Saldos Actuales          |
| 3.1 | 4 Saldos Proyectados10     |
| 3.2 | Movimientos11              |
| 3.2 | 1 Movimientos Conformados  |
| 3.2 | 2 Movimientos Pendientes14 |
| 3.3 | Firmantes16                |

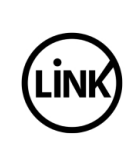

| GUÍA DE APLICACIONES / SISTEMAS PARA CLIENTES | Referencia    |         |
|-----------------------------------------------|---------------|---------|
| BANCA ELECTRÓNICA PARA EMPRESAS               | Vigente desde |         |
| USUARIO FINAL                                 | Capítulo      |         |
| Consultas                                     | Página        | 3 de 19 |

# 1 Objetivo

Describir los diferentes tipos de Consultas que el usuario final puede efectuar y la forma de acceso a cada una de ellas.

# 2 Consideraciones Generales

Esta funcionalidad está disponible para la totalidad de los Usuarios de la empresa, vinculados a las cuentas, independientemente de la categoría asignada a cada uno de ellos.

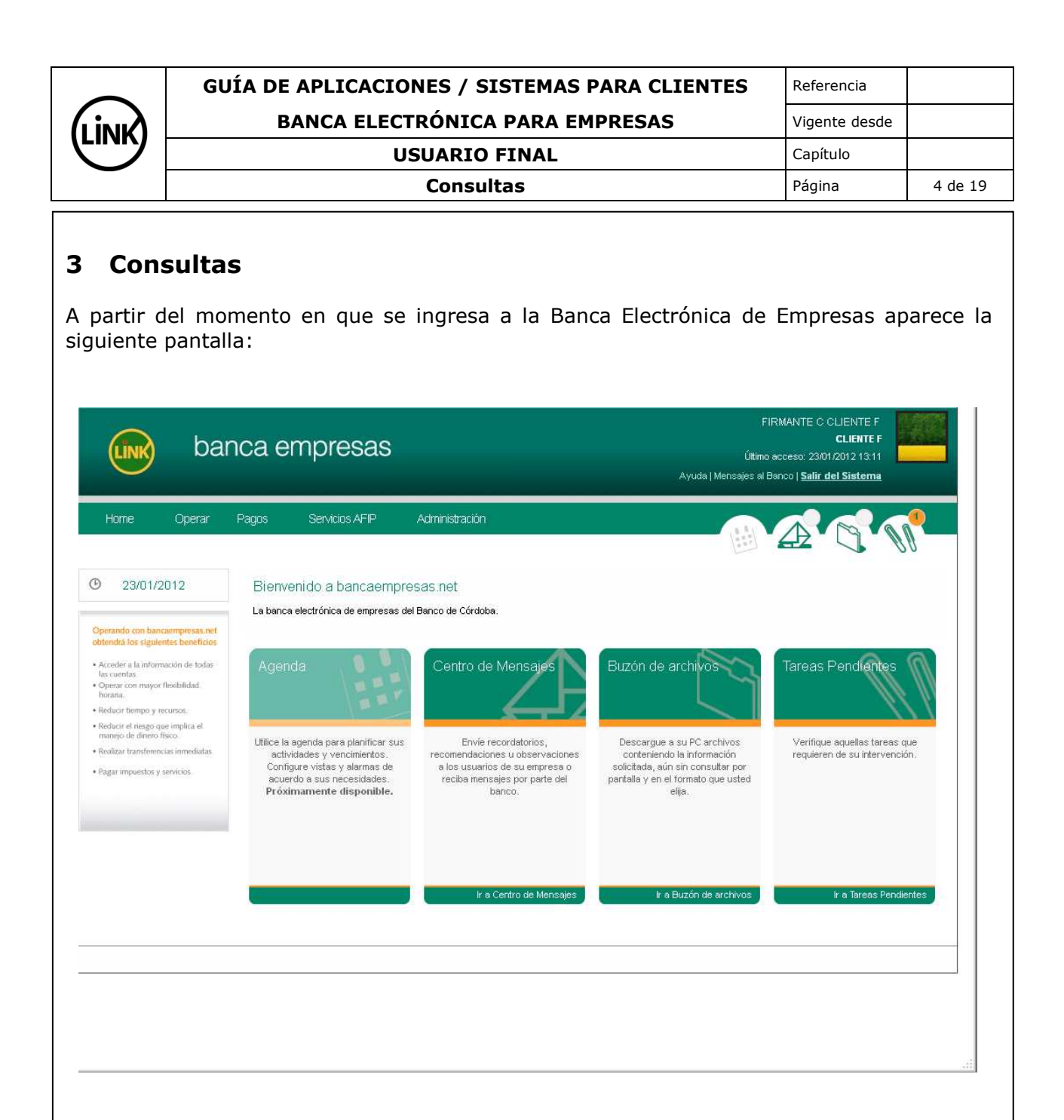

A continuación se describen, en forma detallada, cada una de las operaciones disponibles para esta funcionalidad.

# 3.1 Saldos

El menú que se despliega a partir del momento en que se oprime la pestaña de Operar es el siguiente:

| <br>GUÍA DE APLICACIONES / SISTEMAS PARA CLIENTES | Referencia    |         |
|---------------------------------------------------|---------------|---------|
| BANCA ELECTRÓNICA PARA EMPRESAS                   | Vigente desde |         |
| USUARIO FINAL                                     | Capítulo      |         |
| Consultas                                         | Página        | 5 de 19 |

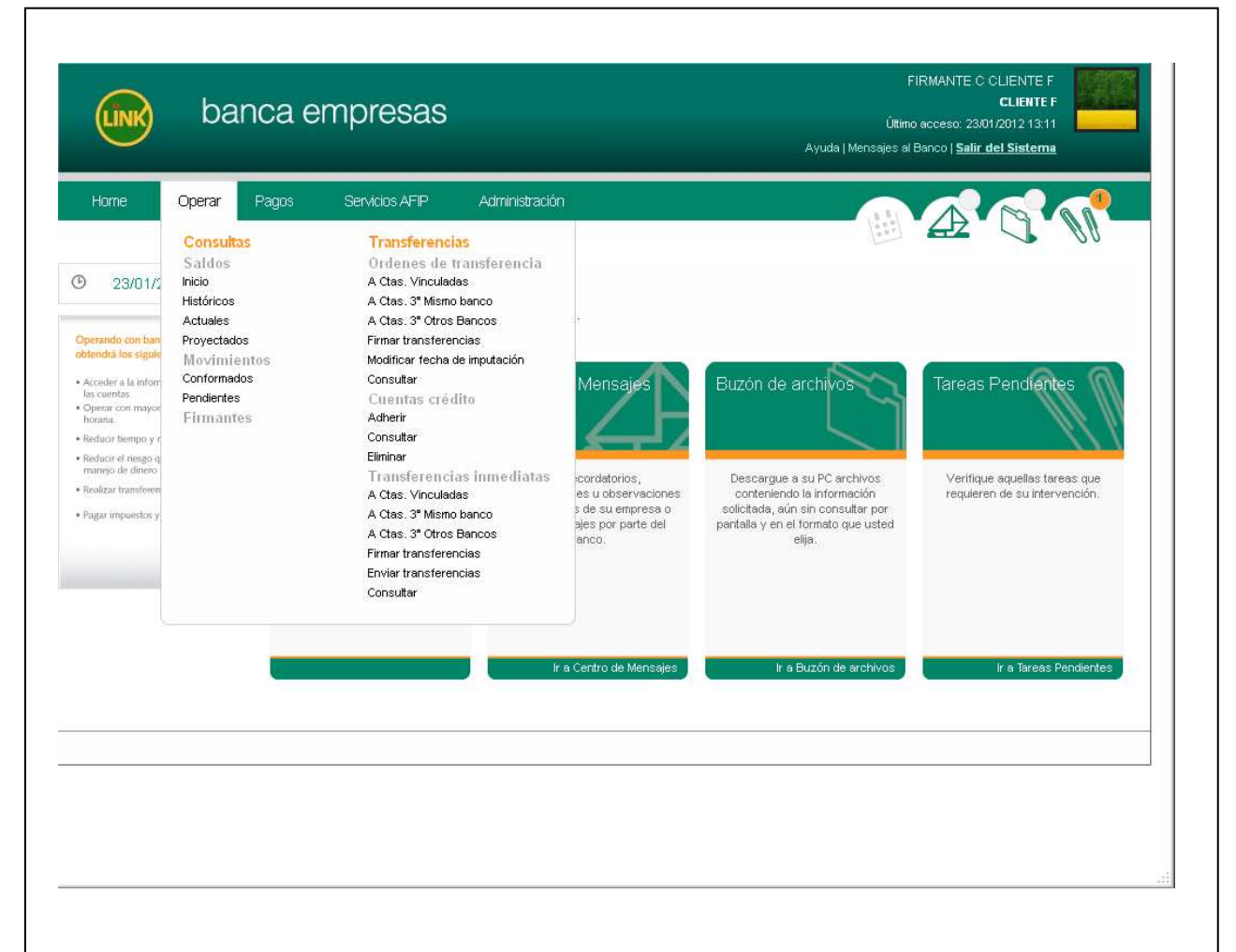

# 3.1.1 Saldos al Inicio

Permite al Usuario del cliente acceder al saldo de apertura del día de la fecha, de las cuentas sobre las que tiene autorizado el acceso.

El usuario accede al seleccionar con el mouse la pestaña indicada con <u>Operar</u>, luego la correspondiente a <u>Consultas</u> y por último la pestaña <u>Saldos al Inicio</u>.

| GUÍA DE APLICACIONES / SISTEMAS PARA CLIENTES | Referencia    |         |
|-----------------------------------------------|---------------|---------|
| BANCA ELECTRÓNICA PARA EMPRESAS               | Vigente desde |         |
| USUARIO FINAL                                 | Capítulo      |         |
| Consultas                                     | Página        | 6 de 19 |

| Home Operar                                                                        | Pagos Servicios AFIF       | Administración       |               | 9 M |
|------------------------------------------------------------------------------------|----------------------------|----------------------|---------------|-----|
| <b>D</b> 23/01/2012                                                                | Saldos al inicio           |                      |               | в А |
| Operando con bancaempresas.net                                                     | Tipo Cuenta                | Número Cuenta        | Saldo         |     |
| obtendrá los siguientes beneficios                                                 | 03 - CC \$                 | 30204015608          | 965.80        |     |
| Acceder a la información de todas<br>las cuentas     Operar con mayor flexibilidad | Fecha consulta: 23/01/2012 | Hora consulta: 15:01 | 1999/1994<br> |     |
| Reducir tiempo y recursos.                                                         |                            | 1                    |               |     |
| <ul> <li>Reducir el riesgo que implica el<br/>maneio de dinero físico.</li> </ul>  | Ver saldos proyectados     |                      |               |     |
| Realizar transferencias inmediatas                                                 |                            |                      |               |     |
| Pagar impuestos y servicios                                                        | Referencias:<br>* S.E.U.O. |                      |               |     |
|                                                                                    |                            |                      |               |     |
|                                                                                    |                            |                      |               |     |
|                                                                                    |                            |                      |               |     |
|                                                                                    |                            |                      |               |     |
|                                                                                    |                            |                      |               |     |
|                                                                                    |                            |                      |               |     |
|                                                                                    |                            |                      |               |     |
|                                                                                    |                            |                      |               |     |

Como respuesta a la selección ingresada, devuelve la información solicitada dispuesta en una grilla donde se detalla el Tipo de Cuenta, el Número de Cuenta y el Saldo de Apertura del día de la fecha.

También se informa la fecha en que se realiza la consulta y la hora de la misma.

# 3.1.2 Saldos Históricos

Permite al usuario del cliente acceder al saldo de apertura a una fecha determinada, de las cuentas sobre las que tiene autorizado el acceso.

Como se aprecia en la siguiente imagen, el Usuario accede al seleccionar con el mouse la pestaña indicada con <u>Operar</u>, luego <u>Consultas</u> y por último <u>Saldos Históricos</u>.

| GUÍA DE APLICACIONES / SISTEMAS PARA CLIENTES | Referencia    |         |
|-----------------------------------------------|---------------|---------|
| BANCA ELECTRÓNICA PARA EMPRESAS               | Vigente desde |         |
| USUARIO FINAL                                 | Capítulo      |         |
| Consultas                                     | Página        | 7 de 19 |
|                                               |               |         |

|                                                              | - 4955                                    | 001100071                               | ar Maninissadori                        | 1                  |                       |                    |                         |
|--------------------------------------------------------------|-------------------------------------------|-----------------------------------------|-----------------------------------------|--------------------|-----------------------|--------------------|-------------------------|
| 9 23/01/2012                                                 | Saldo                                     | os histórico                            | s                                       |                    |                       |                    |                         |
| Operando con bancaempresas net                               |                                           | po de Cuenta<br>3 - CC \$               | Número Cuenta<br>30204015608            | Fecha pa           | 20/01/2012            |                    |                         |
| Acceder a la información de todas<br>las cuentas             |                                           |                                         |                                         | Rango de           | e Fechas para una c   | uenta espec        | ífica <sup>1</sup>      |
| horana.                                                      |                                           |                                         |                                         | Desde <sup>2</sup> | 20/01/2012            | Hasta <sup>2</sup> | 20/01/2012              |
| Reducir el riesgo que implica el<br>manejo de dinero físico. | Consu                                     | itar en pantalla                        | Generar archivo                         |                    |                       |                    |                         |
| Realizar transferencias inmediatas                           | _                                         |                                         |                                         |                    |                       |                    |                         |
| Pagar impuestos y servicios.                                 | Referencia                                | as:                                     |                                         |                    |                       |                    |                         |
|                                                              | <sup>1</sup> El ran<br><sup>2</sup> Forma | go de fechas a co<br>ito de fechas: dd/ | nsultar es de dos meses ante<br>nm/aaaa | riores mas el      | mes en curso, hasta e | l ultimo día hái   | bil anterior al actual. |
|                                                              |                                           |                                         |                                         |                    |                       |                    |                         |
|                                                              |                                           |                                         |                                         |                    |                       |                    |                         |
|                                                              |                                           |                                         |                                         |                    |                       |                    |                         |
|                                                              |                                           |                                         |                                         |                    |                       |                    |                         |
|                                                              |                                           |                                         |                                         |                    |                       |                    |                         |
|                                                              |                                           |                                         |                                         |                    |                       |                    |                         |

Como respuesta a la mencionada selección, la aplicación responde con la información dispuesta en una grilla donde se detalla el Tipo de Cuenta, el Número de Cuenta y una opción donde se puede seleccionar la cuenta sobre la cual decide realizar la consulta.

También ofrece casilleros donde el usuario selecciona la fecha sobre la cual requiere la información, la aplicación ofrece por defecto la fecha del día y el usuario la modifica a voluntad.

La consulta se puede realizar sobre una o varias cuentas. En el primer caso el usuario puede seleccionar un rango de fechas "<u>desde hasta</u>" para que la aplicación le muestre los saldos día por día entre las fechas seleccionadas. En el segundo caso el usuario solo puede colocar una sola fecha.

Las fechas citadas pueden ingresarse respetando el formato de dd/mm/aaaa o bien a través del calendario con el que cuenta la aplicación.

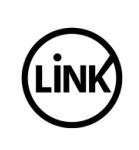

# GUÍA DE APLICACIONES / SISTEMAS PARA CLIENTES Referencia BANCA ELECTRÓNICA PARA EMPRESAS Vigente desde USUARIO FINAL Capítulo Consultas Página 8 de 19

|      | ne | •  | 0  |    |    |      |
|------|----|----|----|----|----|------|
| Do   | Lu | Ma | Mi | Ju | Vi | Sá   |
| 1    | 2  | 3  | 4  | 5  | 6  | 7    |
|      | 9  | 10 | 11 | 12 | 13 | 14   |
| 15   | 16 | 17 | 18 | 19 | 20 | - 21 |
| - 22 | 23 | 24 | 25 | 26 | 27 | 28   |
| 29   |    | 31 |    |    |    |      |

Debe recordarse que la información disponible es la del mes en curso y la de los 2 (dos) meses anteriores. En el calendario se presentan habilitados sólo los días hábiles del intervalo (excluyendo fines de semana y feriados).

Una vez completada la selección se acciona con el mouse el Consultar.

Como se aprecia en la siguiente imagen, la respuesta de la aplicación se ofrece en una grilla donde se informa el Tipo de Cuenta, el Número de la cuenta seleccionada, el Saldo de apertura del día seleccionado y la fecha.

Permite el ordenamiento por Tipo de cuenta, por número de cuenta, por saldo y por fecha.

|                                                                    | Pagos Servicio:                       | s AFIP Administración                     |                              |            |     |
|--------------------------------------------------------------------|---------------------------------------|-------------------------------------------|------------------------------|------------|-----|
| 23/01/2012                                                         | Saldos históri                        | cos                                       |                              |            |     |
|                                                                    | Parámetros de la búsqu                | ueda   Fecha desde 02/01/2012 hasta 20/01 | /2012   Cuenta: 03 - CC \$ 3 | 0204015608 |     |
| iperando con bancaempresas.net                                     | Nueva consulta Mo                     | dificar Restablecer                       |                              |            | D I |
| Acceder a la información de todas                                  | Tipo Cuenta                           | Número Cuenta \$                          | Saldo 🗢                      | Fecha 👻    |     |
| las cuentas<br>Operar con mayor flexibilidad                       | 03 - CC \$                            | 30204015608                               | 965,80                       | 03/01/2012 |     |
| horana.<br>Reducir tiempo y recursos.                              | 03 - CC \$                            | 30204015608                               | 805,58                       | 02/01/2012 |     |
| Reducir el riesgo que implica el<br>maneio de dinero físico.       | Página 1 de 1                         |                                           |                              |            |     |
| Realizar transferencias inmediatas<br>Pagar impuestos y servicios. | Fecha consulta: 23/01/                | /2012 Hora consulta: 15:56                |                              |            |     |
|                                                                    | 31                                    |                                           |                              |            |     |
|                                                                    | Referencias:                          |                                           |                              |            |     |
|                                                                    | Referencias:<br>* S.E.U.O.            |                                           |                              |            |     |
|                                                                    | Referencias:<br>* S.E.U.O.            |                                           |                              |            |     |
|                                                                    | Referencias:<br>*S.E.U.O.             |                                           |                              |            |     |
|                                                                    | Referencias:<br>* S.E.U.O.            |                                           |                              |            |     |
|                                                                    | Referencias:<br><sup>*</sup> S.E.U.O. |                                           |                              |            |     |
|                                                                    | Referencias:<br><sup>*</sup> SEU.O.   |                                           |                              |            |     |
|                                                                    | Referencias:<br>*SEU.O.               |                                           |                              |            |     |
|                                                                    | Referencias:<br>*SEU.O.               |                                           |                              |            |     |
|                                                                    | Referencias:<br>*SEU.O.               |                                           |                              |            |     |

| ( | GUÍA DE APLICACIONES / SISTEMAS PARA CLIENTES | Referencia    |         |
|---|-----------------------------------------------|---------------|---------|
|   | BANCA ELECTRÓNICA PARA EMPRESAS               | Vigente desde |         |
|   | USUARIO FINAL                                 | Capítulo      |         |
|   | Consultas                                     | Página        | 9 de 19 |

También se informa la fecha en que se realiza la consulta y la hora de la misma.

Si el usuario desea exportar la información de la consulta debe presionar en el botón <u>Generar archivo</u> y entonces se despliega una pantalla donde se debe seleccionar el formato en que se desea realizar el download.

| Generar Archivo                                                 |  |
|-----------------------------------------------------------------|--|
| Seleccione el formato en el cual desea que se genere el archivo |  |
| TXT XLS CSV                                                     |  |
| Cancelar                                                        |  |

Se puede realizar download del archivo en diferentes formatos: TXT (texto), XLS (planilla de cálculo) y CSV (archivo delimitado por comas).

# 3.1.3 Saldos Actuales

Permite al usuario del cliente acceder al saldo actualizado, de las cuentas sobre las que tiene autorizado el acceso.

Cabe señalar que la información es on-line y sólo es posible brindarla si la entidad se encuentra "disponible" para responder la consulta en el momento en que es efectuada, caso contrario no se proporciona información.

Como se aprecia en la siguiente imagen, el usuario accede al seleccionar con el mouse la pestaña indicada con <u>Operar</u>, luego <u>Consultas</u> y por último <u>Saldos Actuales</u>.

| GUÍA DE APLICACIONES / SISTEMAS PARA CLIENTES | Referencia    |          |
|-----------------------------------------------|---------------|----------|
| BANCA ELECTRÓNICA PARA EMPRESAS               | Vigente desde |          |
| USUARIO FINAL                                 | Capítulo      |          |
| Consultas                                     | Página        | 10 de 19 |

| Home Operar                                                                           | Pagos Servicios                                             | sAFIP Adm                            | inistración      |              |     |     |
|---------------------------------------------------------------------------------------|-------------------------------------------------------------|--------------------------------------|------------------|--------------|-----|-----|
| ) 23/01/2012                                                                          | Saldos actuale                                              | es                                   |                  |              |     | в а |
| perando con bancaempresas.net                                                         | Tipo de Cuenta                                              | Moneda                               | Número Cuenta    | Saldo        |     |     |
| Acceder a la información de todas                                                     | 03 - CC \$                                                  | Pesos                                | 30204015608      | Sin Datos    | (2) |     |
| las cuentas.<br>Operar con mayor flexibilidad<br>horana.<br>Reducir bempo y recursos. | Total de saldos en Peso<br>Fecha consulta: 25/01/           | <sub>DS</sub> 1<br>2012 Hora consult | a: 18:08         | No calculado |     |     |
| neoucir el nesgo que implica el<br>manejo de dinero físico                            | Patarancia                                                  |                                      |                  |              |     |     |
| Pagar impuestos y servicios.                                                          | <sup>1</sup> El total es calculado<br><sup>*</sup> S.E.U.O. | sobre cuentas cuyo s                 | saldo es válido. |              |     |     |
|                                                                                       |                                                             |                                      |                  |              |     |     |
|                                                                                       |                                                             |                                      |                  |              |     |     |
|                                                                                       |                                                             |                                      |                  |              |     |     |
|                                                                                       |                                                             |                                      |                  |              |     |     |

Como respuesta a la mencionada selección, la aplicación responde con la información dispuesta en una grilla donde se detalla el Tipo de Cuenta, la Moneda de la cuenta, el Número de la cuenta y el saldo actualizando al momento de realizar la consulta.

En la pantalla se muestra un ejemplo en la cual la entidad no está en línea y aparece la leyenda "Sin Datos" en el lugar donde debería mostrarse el saldo. A la derecha del mismo aparece un botón que permite realizar un refresh de la página para actualizar los datos.

El ordenamiento de la consulta se realiza por Tipo de Cuenta.

# **3.1.4 Saldos Proyectados**

Permite al usuario consultar el saldo proyectado a:

- Fin del día actual
- Proyectado a 24 hs
- Proyectado a 48 hs y
- Proyectado a 72 hs.

El usuario accede al seleccionar con el mouse la pestaña indicada con <u>Operar</u>, luego <u>Consultas</u> y por último <u>Saldos Proyectados</u>.

| <br>GUÍA DE APLICACIONES / SISTEMAS PARA CLIENTES | Referencia    |          |
|---------------------------------------------------|---------------|----------|
| BANCA ELECTRÓNICA PARA EMPRESAS                   | Vigente desde |          |
| USUARIO FINAL                                     | Capítulo      |          |
| Consultas                                         | Página        | 11 de 19 |

| Home Operar                                                        | Pagos        | Servicios AFIP            | Administración |        |               | _             |               |               | P | <b>.</b><br>S |
|--------------------------------------------------------------------|--------------|---------------------------|----------------|--------|---------------|---------------|---------------|---------------|---|---------------|
| 23/01/2012                                                         | Saldos       | proyectados               |                |        |               |               |               |               | В | 4             |
| Derando con banciempresas.net<br>btendrá los siguientes beneficios | Tipo Cuer    | ıta (                     | Número Cuenta  | Saldo  | Hoy           | A 24 hs.      | A 48 hs.      | A 72 hs.      |   |               |
| Acceder a la información de todas                                  | 03 - CC \$   |                           | 30204015608    | 965,80 | <u>965,80</u> | <u>965,80</u> | <u>965,80</u> | <u>965,80</u> |   |               |
| las cuentas.<br>Operar con mayor flexibilidad.                     | Total de sal | dos en Pesos <sup>1</sup> |                |        | 965,80        | 965,80        | 965,80        | 965,80        |   |               |
| Realizar transforencias immediatas<br>Pagar impuestos y servicios. | *SEU.O.      |                           | 5              |        |               |               |               |               |   |               |

El sistema obtiene y presenta los saldos al inicio de todas las cuentas vinculadas al cliente y a partir de ese saldo calcula los saldos proyectados al fin del día de la fecha, a 24 hs, a 48 hs y a 72 hs.

El saldo de inicio es el saldo contable de la cuenta al inicio del día de la consulta.

El saldo proyectado sólo se calcula si los saldos tienen un importe. En caso que el valor sea "sin datos", no se realiza el cálculo y se presenta en el saldo proyectado el valor "sin datos".

### 3.2 Movimientos

### 3.2.1 Movimientos Conformados

Permite al usuario del cliente acceder a los movimientos efectuados y conformados por cada entidad, al día hábil anterior a la fecha de la consulta.

La información que se encuentra disponible para consultar corresponde a los movimientos del mes en curso y los dos meses anteriores.

En la pantalla, el usuario accede al seleccionar con el mouse la pestaña indicada con <u>Operar</u>, luego <u>Consultas</u> y por último <u>Movimientos Conformados</u>.

|                                                                                                    | GUÍA DE APLICACIONES / SISTEMAS PARA CLIENTES                                                                                                    | Referencia                                                                                             |          |
|----------------------------------------------------------------------------------------------------|----------------------------------------------------------------------------------------------------|----------------------------------------------------------------------------------------------------|----------|
|                                                                                                    | BANCA ELECTRÓNICA PARA EMPRESAS                                                                                                    | Vigente desde                                                                                          |          |
|                                                                                                    | USUARIO FINAL                                                                                                    | Capítulo                                                                                               |          |
|                                                                                                    | Consultas                                                                                                    | Página                                                                                                 | 12 de 19 |
| LINK                                                                                                    | banca empresas<br>Ayuda   Mensajes a                                                                                                    | FIRMANTE C CLIENTE F<br>CLIENTE F<br>no acceso: 23/01/2012 13:11<br>I Banco   <u>Salir del Sistema</u> |          |
| Operando con bancci<br>obtendrá los siguiem<br>• Acceder a la informo<br>las cuentas                                                                                                    | Operation     Pages     Services APP     Administration       12     Impression     Impression     Rango de Fechas 1       12     Tipo * Seleccione     Número * Seleccione     Desde *2       12     Concector3     Concector3                                                                                                    | Hasta <sup>*2</sup> 25/01/2012                                                                         | -        |
| <ul> <li>Operar con mayor fl<br/>horana.</li> <li>Reducir flempo y rec</li> <li>Reducir el riesgo que<br/>manejo de dinero fi\u00e3</li> <li>Reolizar transferenci</li> <li>Pagar impuestos y se</li> </ul> | estalidad de la construcción de la construcción de | Hasta                                                                                                  | -        |
|                                                                                                    | Consultar en pantalla Generar archivo<br>Referencia<br><sup>a</sup> Campo obligatorio<br><sup>1</sup> El rango de fechas a consultar es de dos meses anteriores mas el mes en curso, hasta el utimo día hábil anterior al ac<br><sup>2</sup> Formato de fechas: dd/mm/aaaa<br><sup>3</sup> Debe ingresar al menos 3 caracteres válidos<br><sup>4</sup> Coloque los últimos tres números de la referencia                                                                                                    | tual                                                                                                   |          |

En la pantalla se ofrecen parámetros que el usuario puede utilizar para acotar su búsqueda de acuerdo a sus necesidades.

Las posibilidades de especificar la consulta son:

- Tipo de Cuenta
- Número de Cuenta
- Fecha Desde y Hasta: La fecha que se muestra por default para realizar la consulta es la del día hábil anterior a la fecha actual. Se puede introducir una fecha con el formato dd/mm/aaaa o consultar el calendario que sólo permite seleccionar días hábiles.
- <u>Concepto:</u> Indica la leyenda que ingresa la entidad como comentario de la operación.
- <u>Débitos y/o Créditos:</u> utilizando esta opción el usuario puede acotar el resultado de la consulta solamente a los Débitos, a los Créditos o ambos y dentro de estos especificar el número de referencia para precisar aún más la consulta.
- <u>Monto:</u> Otra posibilidad de acotar el resultado es a través de la utilización de los montos de las transacciones. El usuario puede seleccionar la totalidad de los mismos, delimitar un rango de montos o bien colocar un monto exacto.

De acuerdo a los parámetros de búsqueda utilizados el sistema presenta una lista de movimientos conformados pertenecientes a la entidad.

|                                                                                                    |                                                                                                    | BANCA ELECTRÓNICA PARA EMPRESAS                                                                             |                                                                                                    |                                                                                                    |                                                                                                    |                                                                                                    | Vigente desde                                                                                              |                                                                     |
|----------------------------------------------------------------------------------------------------|----------------------------------------------------------------------------------------------------|----------------------------------------------------------------------------------------------------|----------------------------------------------------------------------------------------------------|----------------------------------------------------------------------------------------------------|----------------------------------------------------------------------------------------------------|----------------------------------------------------------------------------------------------------|----------------------------------------------------------------------------------------------------|---------------------------------------------------------------------|
|                                                                                                    |                                                                                                    |                                                                                                    | US                                                                                                    | UARIO FI                                                                                                | NAL                                                                                                    |                                                                                                    | Capítulo                                                                                                   |                                                                     |
| -                                                                                                    |                                                                                                    |                                                                                                    |                                                                                                    | Consultas                                                                                               | 5                                                                                                    |                                                                                                    | Página                                                                                                    | 13 de 1                                                             |
| Home                                                                                                   | banca                                                                                                    | a emp                                                                                                    | <b>resas</b><br>Acios AFIP A                                                                                              | Administración                                                                                          |                                                                                                    | Útti<br>Ayuda   Mensajes a                                                                                                 | FIRMANTE C CLIENTE F<br>CLIENTE F<br>no acceso: 23/01/2012 13:11<br>al Banco   <u>Salir del Sistema</u>    |                                                                     |
| @ <u></u>                                                                                              | 12 IN                                                                                                    | lovimient                                                                                                   | os conformad                                                                                                    | 0\$                                                                                                    |                                                                                                    |                                                                                                    |                                                                                                    | 9                                                                   |
| 20/01/20                                                                                               | Par<br>mo                                                                                                    | rámetros de la b<br>ntos                                                                                    | úsqueda   Cuenta:0                                                                                                    | 3 - CC \$ 30204015608                                                                                   | Fecha desde 01/11/2011                                                                                                 | hasta 25/01/2012   Movimien                                                                                                | ito: Débitos y Créditos   Monto: Too                                                                       | dos los                                                             |
| Operando con bancaer<br>obtendrá los siguiente                                                         | mpresas.net<br>Is beneficios                                                                                  | eva consulta                                                                                                | Modificar Resta                                                                                                    | blecer                                                                                                  |                                                                                                    |                                                                                                    | B                                                                                                    | ð                                                                   |
| Acceder a la informaci<br>las cuentas                                                                  | ión de todas                                                                                                  | cha Mvto                                                                                                    | Fecha Valor                                                                                                    | Monto                                                                                                   | Referencia                                                                                                    | Concepto                                                                                                    | 5                                                                                                    | Saldo                                                               |
| Operar con mayor flex<br>horana     Reducir tiempo y recur                                             | stolidad.                                                                                                    | 3/12/2011                                                                                                   | 25/12/2011                                                                                                    | -6.000,00                                                                                               | 0001023908358                                                                                                    | Extraccion                                                                                                    |                                                                                                    |                                                                     |
| Reducir el riesgo que in<br>manejo de dinero físio                                                     | implica el 03                                                                                                 | 3/12/2011                                                                                                   | 25/12/2011                                                                                                    | 101,00                                                                                                  | 0001023908358                                                                                                    | deposito                                                                                                    |                                                                                                    |                                                                     |
| Realizar transformetias                                                                                | s inmediatas 31                                                                                               | /12/2011                                                                                                    | 02/01/2012                                                                                                    | -6,56                                                                                                   | 0001023908358                                                                                                    | Extraccion                                                                                                    | 80                                                                                                    | 05,58                                                               |
| <ul> <li>cugar impliestos y serv</li> </ul>                                                            | 03                                                                                                    | 3/01/2012                                                                                                   | 03/01/2012                                                                                                    | -55,36                                                                                                  | 0001023908358                                                                                                    | Extraccion                                                                                                    |                                                                                                    |                                                                     |
|                                                                                                    | 03                                                                                                    | 3/01/2012                                                                                                   | 03/01/2012                                                                                                    | 999,09                                                                                                  | 0001023908358                                                                                                    | deposito                                                                                                    | 9                                                                                                    | 65,80                                                               |
|                                                                                                    | Pá                                                                                                    | ágina 1 de 1                                                                                                |                                                                                                    |                                                                                                    |                                                                                                    |                                                                                                    |                                                                                                    |                                                                     |
|                                                                                                    |                                                                                                    |                                                                                                    |                                                                                                    |                                                                                                    |                                                                                                    |                                                                                                    |                                                                                                    |                                                                     |
|                                                                                                    |                                                                                                    |                                                                                                    |                                                                                                    |                                                                                                    |                                                                                                    |                                                                                                    |                                                                                                    |                                                                     |
| e pueder<br>reviamen<br>a aplicacionsulta:<br>- En la<br>el sa<br>- En la<br>y cor<br>- En la<br>opera | n observa<br>te introdu<br>ión desp<br>a columna<br>ido.<br>a columna<br>n signo na<br>a columna<br>a columna | ar en<br>ucidos<br>liega e<br>a <u>Fecha</u><br>a <u>Fecha</u><br>a <u>Mont</u><br>egativo<br>a <u>Refe</u> | la panta<br>que prod<br>en una g<br><u>a Mvto</u> se<br><u>a Valor</u> se<br><u>co</u> se mue<br>o aquellos<br>erencia se | lla, en la<br>ujeron la<br>grilla el d<br>muestra<br>e muestra<br>estra el m<br>s correspo<br>e muestra | parte sup<br>información<br>etalle de lo<br>la fecha en<br>la fecha va<br>onto de la c<br>ndientes a l<br>la reference | erior de la<br>resultante.<br>os movimier<br>la cual se ef<br>lor en la qu<br>operación ino<br>os débitos.<br>ia con la cu | grilla, los par<br>ntos resultante<br>ectuó el movin<br>e el movimien<br>dicándose en c<br>nal el banco re | rámetro<br>es de l<br>niento.<br>to afect<br>color roj<br>egistró l |

|         | GUÍA DE APLICACIONES / SISTEMAS PARA CLIENTES | Referencia    |          |
|---------|-----------------------------------------------|---------------|----------|
| лУ<br>I | BANCA ELECTRÓNICA PARA EMPRESAS               | Vigente desde |          |
| ツ       | USUARIO FINAL                                 | Capítulo      |          |
|         | Consultas                                     | Página        | 14 de 19 |

Se encuentra disponible en la misma pantalla, la facilidad que permite al usuario bajar la información a una planilla de cálculo que puede resguardar en el soporte que desee. Para ello debe accionar con el mouse en el icono indicado con un diskette.

<u>Nota:</u> cabe señalar que la columna con la información correspondiente al saldo sólo se muestra en el caso en que la consulta se efectúe sobre la totalidad de los movimientos que se encuentren en un rango determinado de fechas. No se muestra la mencionada información cuando se especifica la búsqueda por algún otro criterio.

# **3.2.2 Movimientos Pendientes**

Permite al usuario del cliente acceder a los movimientos efectuados y que van a ser conformados por cada entidad en fechas posteriores al día de la fecha de la consulta.

La información que se encuentra disponible para consultar corresponde a los movimientos efectuados durante el mes en curso y los dos meses anteriores.

Como se aprecia en la siguiente pantalla, el usuario puede seleccionar con el mouse la pestaña indicada con <u>Operar</u>, luego <u>Consultas</u> y por último <u>Movimientos Pendientes</u>.

| Home Operar                                                                                        | Pagos Servicios AFIP Administración                                                                    |                                                               |
|----------------------------------------------------------------------------------------------------|----------------------------------------------------------------------------------------------------|---------------------------------------------------------------|
| V (600/00/01/200/01/00/                                                                            | Movimientos pendientes                                                                                 |                                                               |
| 23/01/2012                                                                                         | Cuenta                                                                                                 | Rango de Fechas <sup>1</sup>                                  |
| perando con bancaempresas.net<br>otendrá los siguientes beneficios                                 | Tipo* Seleccione Vúmero* Seleccione V                                                                  | Desde <sup>*2</sup> 25/01/2012 Hasta <sup>*2</sup> 25/01/2012 |
| Acceder a la información de todas<br>las cuentas<br>Operar con mayor flexibilidad                  | Concepto <sup>2</sup>                                                                                  |                                                               |
| horana.<br>Reducir tiempo y recursos                                                               |                                                                                                    |                                                               |
| Reducir el riesgo que implica el<br>manejo de dinero físico.<br>Realizar brancheseriar ineredictar | Operaciones                                                                                            | Montos                                                        |
| Pagar impuestos y servicios.                                                                       | Débitos y Créditos                                                                                     | Todos los montos                                              |
|                                                                                                    | C Sólo Débitos Referencia <sup>4</sup> #                                                               | C Exacto                                                      |
|                                                                                                    | C Sólo Créditos Referencia <sup>4</sup> #                                                              | C Desde Hasta                                                 |
|                                                                                                    | Consultar en pantalla Generar archivo                                                                  |                                                               |
|                                                                                                    | Referencia<br>* Campo obligatorio                                                                      |                                                               |
|                                                                                                    | <sup>1</sup> El rango de fechas a consultar es de dos meses anteriores mas el mes en                   | curso, hasta el ultimo día hábil anterior al actual           |
|                                                                                                    | <sup>2</sup> Formato de fechas: dd/mm/aaaa<br><sup>3</sup> Debe ingresar al menos 3 caracteres válidos |                                                               |
|                                                                                                    | <sup>4</sup> Coloque los últimos tres números de la referencia                                         |                                                               |

| ( | GUÍA DE APLICACIONES / SISTEMAS PARA CLIENTES | Referencia    |          |
|---|-----------------------------------------------|---------------|----------|
|   | BANCA ELECTRÓNICA PARA EMPRESAS               | Vigente desde |          |
|   | USUARIO FINAL                                 | Capítulo      |          |
|   | Consultas                                     | Página        | 15 de 19 |

Las posibilidades de especificar la consulta son:

- <u>Tipo de Cuenta</u>
- <u>Número de Cuenta</u>
- <u>Fecha Desde y Hasta:</u> La fecha que se muestra por default para realizar la consulta es la del día actual. De otro modo puede introducirse una fecha con formato dd/mm/aaaa o consultar el calendario que sólo permite seleccionar días hábiles. Permite consultar hasta 60 días anteriores a la fecha actual.
- <u>Concepto:</u> Indica la leyenda que ingresa la entidad como comentario de la operación.
- <u>Débitos y Créditos:</u> utilizando esta opción el usuario puede acotar el resultado de la consulta solamente a Débitos, a los Créditos o ambos y dentro de estos especificar el número de referencia para precisar aún más la consulta.
- <u>Monto:</u> Otra posibilidad de acotar el resultado es a través de la utilización de los montos de las transacciones. El usuario puede seleccionar la totalidad de los mismos, delimitar un rango de montos o bien colocar un monto exacto.

De acuerdo a los parámetros de búsqueda utilizados el sistema presenta una lista de movimientos pendientes pertenecientes a la entidad.

| Home                                 | Operar                               | Pagos      | Servicios AFIP         | Administración            |                        |                                      |                                  |
|--------------------------------------|--------------------------------------|------------|------------------------|---------------------------|------------------------|--------------------------------------|----------------------------------|
| 26/01/                               | 2012                                 | Parámetros | de la búsqueda   Cuent | a: 03 - CC \$ 30204015608 | Fecha desde 26/01/2012 | hasta 23/03/2012   Movimiento: Débit | os y Créditos   Monto: Todos los |
| erando con bai<br>endrá los sigui    | ncuempresas.net<br>ientes beneficios | Nueva cons | ulta Modificar Re      | establecer                |                        |                                      | ₿ Ә                              |
| ceder a la infor<br>s cuentas        | mación de todas                      | Fecha My   | rto Fecha Valor        | Мопto                     | Referencia             | Concepto                             | Saldo                            |
| perar con mayo<br>yana.              | e nexibilidad.                       | 03/12/201  | 1 25/12/2011           | -6.000,00                 | 0001023908358          | Extraccion                           |                                  |
| ducir tempo y<br>ducir el riesgo (   | recursos.<br>que implica el          | 03/12/201  | 1 25/12/2011           | 101,00                    | 0001023908358          | deposito                             |                                  |
| anejo de dinero<br>alizar transferei | ncias inmediatas                     | 31/12/201  | 1 02/01/2012           | -6,56                     | 0001023908358          | Extraccion                           | 805,58                           |
| gar impuestos ;                      | y servicios.                         | 03/01/201: | 2 03/01/2012           | -55,36                    | 0001023908358          | Extraccion                           |                                  |
|                                      |                                      | 03/01/201: | 2 03/01/2012           | -60,40                    | 0001023908358          | Extraccion                           |                                  |
|                                      |                                      | 03/01/201: | 2 03/01/2012           | 999,09                    | 0001023908358          | deposito                             | 965,80                           |
|                                      |                                      | Página 1 c | le 1                   |                           |                        |                                      |                                  |
|                                      |                                      |            |                        |                           |                        |                                      |                                  |
|                                      |                                      |            |                        |                           |                        |                                      |                                  |

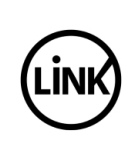

La aplicación despliega en una grilla el detalle de los movimientos resultantes de la consulta:

- En la columna <u>Fecha Mvto</u> se muestra la fecha en la cual se efectuó el movimiento.
- En la columna <u>Fecha Valor</u> se muestra la fecha en la cual se hará efectivo el movimiento.
- En la columna <u>Monto</u> se muestra el monto de la operación indicándose en color rojo y con signo negativo aquellos correspondientes a los débitos.
- En la columna <u>Referencia</u> se muestra la referencia con la cual la entidad registró la operación.
- En la columna <u>Concepto</u> se muestra una breve leyenda que la entidad coloca como comentario de la operación.
- En la columna <u>Saldo</u> se muestra junto al último movimiento registrado del día, el saldo operativo correspondiente al cierre de ese día.

Toda esta información se presenta en bloques de 30 movimientos por página, en los casos en que la consulta exceda este límite, el usuario puede desplazarse accionando con el mouse el botón "Siguiente".

Se encuentra disponible en la misma pantalla, la facilidad que permite al usuario trasladar la misma información a una planilla de cálculo que puede resguardar en el soporte que se desee. Para ello debe accionar con el mouse en el icono indicado con un diskette.

### 3.3 Firmantes

Permite al usuario del cliente acceder a la información sobre la calificación asignada a cada firmante y el esquema de firmas definido por el cliente para cada una de las cuentas relacionadas con el firmante que consulta.

Como se aprecia en la siguiente pantalla, el usuario debe seleccionar con el mouse la pestaña indicada con <u>Operar</u>, luego <u>Consultas</u> y por último <u>Firmantes</u>.

| GUÍA DE APLICACIONES / SISTEMAS PARA CLIENTES | Referencia    |          |
|-----------------------------------------------|---------------|----------|
| BANCA ELECTRÓNICA PARA EMPRESAS               | Vigente desde |          |
| USUARIO FINAL                                 | Capítulo      |          |
| Consultas                                     | Página        | 17 de 19 |

| Home Operar                                                                                                    | Pagos Servicios AFIP       | Administración         | 1                      |  |
|----------------------------------------------------------------------------------------------------|----------------------------|------------------------|------------------------|--|
| 26/01/2012                                                                                                    | <b>Firmantes</b><br>Cuenta |                        |                        |  |
| perando con bancaempresias net<br>tendrá los siguientes beneficios<br>Acceder a la información de todas<br>las cuentas<br>Operar con mayor flexibilidad.<br>horana.<br>Reducir tiempo y recursos.<br>Reducir de finego que implíca el<br>manejo de dimeno físico.<br>Realizar transferencias immediatas.<br>Pagar impuestos y servicios. | Tipo de Cuenta 03 - CC \$  | ▼ Número 30204015608 ▼ | Buscar Generar Archivo |  |
|                                                                                                    |                            |                        |                        |  |

En la pantalla se debe seleccionar el Tipo de Cuenta y el Número de la misma para proceder a la búsqueda de sus respectivos firmantes.

Como resultado de la consulta la aplicación muestra la información como se detalla a continuación:

| <br>GUÍA DE APLICACIONES / SISTEMAS PARA CLIENTES | Referencia    |          |
|---------------------------------------------------|---------------|----------|
| BANCA ELECTRÓNICA PARA EMPRESAS                   | Vigente desde |          |
| USUARIO FINAL                                     | Capítulo      |          |
| Consultas                                         | Página        | 18 de 19 |

| Home Operar                                                          | Fagus Servicios A-        | n <del>r </del> Auministraciu | n —                   |                 |             | J           | <i>N</i>   |
|----------------------------------------------------------------------|---------------------------|-------------------------------|-----------------------|-----------------|-------------|-------------|------------|
| 26/01/2012                                                           | Cuenta                    |                               |                       |                 |             |             |            |
| Operando con bancaempresás.net<br>obtendrá los siguientes beneficios | Tipo de Cuenta 03 - CC \$ | S Número 3                    | 0204015608 💌 Buscar   | Generar Archivo |             |             |            |
| Acceder a la información de todas<br>las cuentas                     | Detalle de Firmantes      |                               |                       |                 |             |             |            |
| <ul> <li>Operar con mayor flexibilidad.<br/>horana</li> </ul>        | Restablecer               |                               |                       |                 |             |             | ₿ ₿        |
| • Reducir tiempo y recursos.<br>• Reducir el riesgo que implica el   | Nombre 🗘                  | Tipo de Inscripción           | Nro de Inscripción \$ | Calificación 🗘  | Envia Pagos | Fecha de Ex | piración 🖨 |
| manejo de dinero físico.<br>• Realizar transferencias inmediatas.    | Firmante A CLIENTE F      | CUIT                          | 2000000419            | В               | SI          | 31/12/2012  |            |
| Pagar impuestos y servicios.                                         | Firmante C CLIENTE F      | CUIT                          | 2000000435            | с               | NO          | 12/12/2015  |            |
|                                                                      | Página 1 de 1             |                               |                       |                 |             |             |            |
|                                                                      | Esquerna de firmas        |                               |                       |                 |             |             |            |
|                                                                      | Limite                    | Esquema 1                     | Esquema 2             | Esquem          | a 3         | Cumple      |            |
|                                                                      |                           | в                             |                       |                 |             | SI          |            |

La aplicación muestra en una grilla el detalle de los firmantes y en otra más abajo el esquema de firmas correspondiente a la cuenta.

Detalle de los Firmantes:

- En la columna <u>Nombre</u> se muestra el nombre del firmante asociado a la cuenta.
- En la columna <u>Tipo de Inscripción</u> se muestra CUIT o CUIL según corresponda.
- En <u>Número de Inscripción</u> se muestra el número correspondiente al Tipo de inscripción ingresado.
- En la columna <u>Calificación</u> se muestra la calificación asignada al firmante.
- La columna <u>Envía Pagos</u> indica la situación del firmante ante la habilitación de enviar pagos en forma on-line.
- La columna <u>Fecha de Expiración</u> indica la fecha de expiración del firmante. Puede ser que se presente la fecha en que expiró para el caso que el firmante ya haya caducado, o la fecha en que expirará, en caso que el firmante se encuentre vigente.

Esquema de Firmas:

- En la columna <u>Límite</u> se muestran los distintos importes hasta los cuales se aplica el esquema de firmas definido en las columnas contiguas. Los importes corresponden a límites superiores, siendo los inferiores los inmediatos anteriores o cero (0) para el primero.
- La columna <u>Esquema 1</u> se utiliza para las firmas individuales.

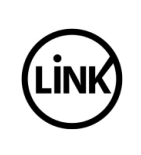

- La columna Esquema 2 se utiliza para las firmas conjuntas de 2 firmantes.
- La columna Esquema 3 se utiliza para las firmas conjuntas de 3 firmantes.
- En la columna <u>Cumple</u> se indican los valores Si / No, dependiendo de que la cantidad de firmantes disponibles, no expirados, alcance para cubrir el esquema de firmas.

En las columnas Esquema 1, Esquema 2 y Esquema 3 se muestra el esquema de firmas que debe cumplir cada transacción cuyo importe se ubique dentro del rango del límite.